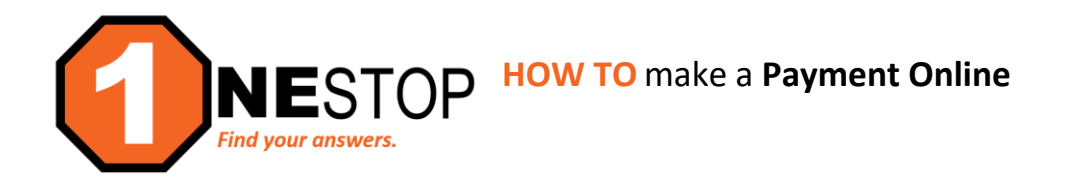

# 1) Go to https://hennepintech.edu and under Current Students, choose Eservices & Schedule.

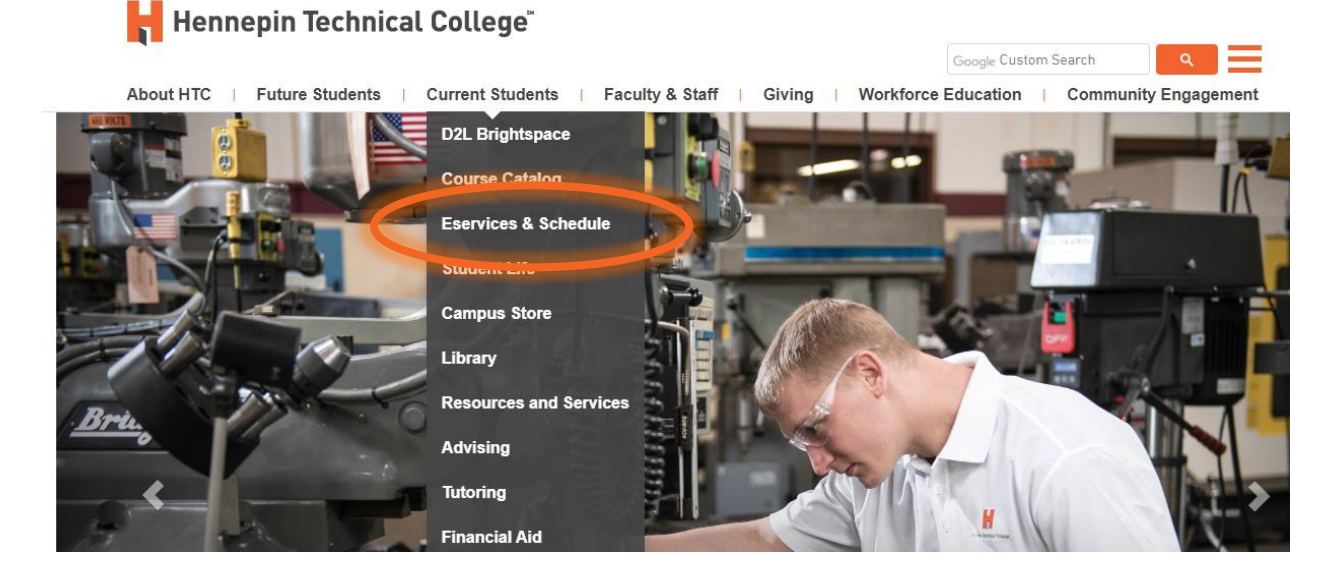

2) At the bottom of page, under eServices, click on the campus you are attending.
 Hennepin Technical College<sup>®</sup>

About HTC | Future Students | Current Students | Faculty & Staff | Giving | Wor

Current Students / Registration / Eservices and Schedule

## ESERVICES AND SCHEDULE

eServices allows HTC students to register for classes, check grades, check financial aid status, make payr Need help registering for classes? Visit with an advisor.

#### Notice to Out-of-State Students

HTC is authorized to offer online education (or is exempt from regulation) in most states. If you have questi your state, please contact Julie Higdem at julie.higdem@hennepintech.edu or (763) 488-2453.

Please choose a campus to log in:

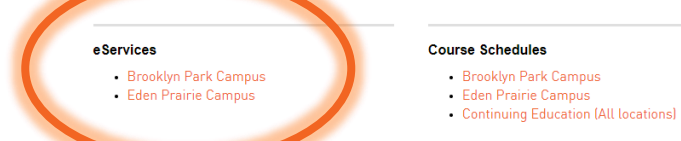

3) Login with **StarID and StarID password** (*wx1234yz* – sample format).

| Her                                                                                                    | nnepin Technical College <sup>®</sup><br>eServices                                                                                                    |
|----------------------------------------------------------------------------------------------------|----------------------------------------------------------------------------------------------------|
| Hennapin Technical<br>College - Brooklyn Park<br>Brooklyn Park Campus<br>Brooklyn Park (Mi 55445<br>Prone:<br>1932/959-1300<br>Tol-free:<br>1-888-569-121<br>Telecommunications Device for the<br>Deat<br>1-809-527-3529<br>Fac:<br>(753)-489-2938 | Please login to continue. The '*' indicates a required field. * StarID: * Password: Institution: Display Maxime: Display Maxime: Display Maxime: Login You must logout when finished to ensure that nobody else gains access to your records. Campus Specific Instructions |
| MINNESOTA STATE                                                                                                    |                                                                                                    |

4) Click on **Bills & Payment** in the left navigation pane. A drop-down list will appear.

| Student e-services     | 5) You will see the window below. This screen displays your                                                                                                    |       |
|------------------------|----------------------------------------------------------------------------------------------------|-------|
| Dashboard              | account balance at any MinnState College or University, if y                                                                                                    | /ou   |
| Home                   | have attended more than one college. Find the charges for                                                                                                    | your  |
| Account Management     | Hennepin Technical College student account. Click on the N                                                                                                    | /lake |
| Courses & Registration | a Payment button.                                                                                                    |       |
| Academic Records       | Bills and Payment                                                                                                    |       |
| mancial Alo            | A                                                                                                    |       |
| Bills and Payment      |                                                                                                    |       |
| Account Detail         | View Account Detail                                                                                                    |       |
| Make Payments          | Total Account Balance For All Institutions: \$ 0.00                                                                                                    |       |
| Prepayments            | Institution     Palance     technical College     the second second |       |
| Payment Plan           | =                                                                                                    | -     |
| 1098-T Tax Form        | menu on your left.                                                                                                    |       |
| Student Employment     | + Metropolitan State University \$ 0.0                                                                                                    | 10    |
| Contact Us             | Fall 2020: Based on your tuition and fee charges = \$0, you will remain enrolled in<br>your courses. You are responsible to cancel your registration if you do not plan to<br>attend.                                                                                                    |       |
|                        | \$ 0.0                                                                                                    | 10    |
|                        | Make a Payment 😡 Make a Prepayment 😡 Give Someone Access to Pay My Bill 😡                                                                                                    |       |

6) Once you click the Make a Payment button, you will see the screen below: You may choose your payments either by institution or by specific charges. See the options for each in the upcoming steps.

## Make a Payment on Account

Choose ONE Payment Option from the following choices:

| Payment<br>Options               | Payment Toward<br>Specific Institutions      | Payment Toward<br>Specific Charges |  |  |  |
|----------------------------------|----------------------------------------------|------------------------------------|--|--|--|
| Payment T                        | Payment Toward Specific Institution Balances |                                    |  |  |  |
| Payment Toward Specific Charges_ |                                              |                                    |  |  |  |

7) If you click on **Payment Toward Specific Institution Balances**, then the screen below appears. You may make a payment toward a particular institution in whole or incremental. You may choose to **Pay Account Balance** (check box) or enter the partial amount in dollars and cents. Click **Continue**.

| Make a                                                                                                    | Payment on A            | ccount         | _           |     |                                                                                                    |  |
|----------------------------------------------------------------------------------------------------|-------------------------|----------------|-------------|-----|----------------------------------------------------------------------------------------------------|--|
| Choose ONE Payment Option from the following choices:           Payment         Payment Toward           Options         Payment Toward           Specific Institutions         Specific Charges |                         |                |             |     | Either click the <b>Pay Account</b><br><b>Balance</b> box or enter in <b>Pay</b><br><b>Other Amount</b> |  |
| Payment To                                                                                                    | oward Specific Institut | ion Balances 😡 | Pay Account | 0.5 |                                                                                                    |  |
| Institution                                                                                                    | n Chaha University      | Balance        | Balance     | OK  | Pay Other Amount                                                                                        |  |
| Continue                                                                                                    |                         | ֆ 04.00 Pay    |             |     | \$                                                                                                    |  |

8) If you click on Payment Toward Specific Institution Balances, you may choose the part of the balance to pay toward. For example, the balance below shows the specific charge on the Metro State account: payment for the *GO-TO College Bus Pass*. Choose to either Pay Account Balance (check box) or Pay Other Amount by entering the partial payment in dollars and cents and click Continue.

# Make a Payment on Account

| Choose ONE Payment Option from the following choices: |                                         |                                    | Eithe<br>Bala      | Either click the <b>Pay Account</b><br><b>Balance</b> box or enter in <b>Pay</b> |        |                  |
|-------------------------------------------------------|-----------------------------------------|------------------------------------|--------------------|----------------------------------------------------------------------------------|--------|------------------|
| Payment<br>Options                                    | Payment Toward<br>Specific Institutions | Payment Toward<br>Specific Charges |                    | Othe                                                                             | er Amo | ount             |
| Payment To<br>Metropolit                              | oward Specific Charges                  | •                                  |                    |                                                                                  |        |                  |
| Term                                                  | Category                                |                                    | Account<br>Balance | Pay Account<br>Balance                                                           | OR     | Pay Other Amount |
| 2020 Spring                                           | GO-TO COLLEGE BL                        | JS PASS                            | \$ 64.00           |                                                                                  |        | \$               |
| Continue                                              |                                         |                                    |                    |                                                                                  |        |                  |

9) You will see the screen below to Confirm Payment on Account. You will see the institution, term, category, and amount. You have a choice in payment methods: Pay by e-Check or Pay by Credit/Debit Card (See Step 11 and 12 for descriptions). Then click Pay Now.

# **Confirm Payment on Account**

#### Please confirm the payment choices that you have made as shown below.

To complete this payment, select your payment preference (e-Check or Credit/Debit Card, as applicable), then click Pay Now.

| Institution                | Term        | Category | Payment to be Applied |
|----------------------------|-------------|----------|-----------------------|
| Hennepin Technical College | 2020 Spring | TUITION  | \$ 298.44             |
| Total to be applied        |             |          | \$ 298.44             |

Pay by e-Check (USBank will require entry of all eight digits of the Student ID 00000000 for verification) Pay by Credit/Debit Card

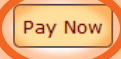

Clicking the Pay Now button above will open a new browser window and will direct you to the US Bank payment site for online payment.

If you are paying with a Debit (Check) Card, be advised that many banks have a daily limit on the amount that may be paid from these cards. If you have any questions, check with your individual bank for specific rules on your account.

Within the US Bank site, payments made including schools other than the one you are currently logged into will note that payment is being made to Minnesota State Colleges and Universities.

If you have billing and payment questions, please call: (952) 995-1300.

Return to Make a Payment on Account.

Return to Bills and Payment Home

10) Choosing Pay by e-Check (electronic check), allows you to pay the balance directly from a specific bank account. Click the radial button next to Pay by e-Check. You will need your banking institution's routing number and bank account number to continue with this process. Click Pay Now. It will bring you to the screens below:

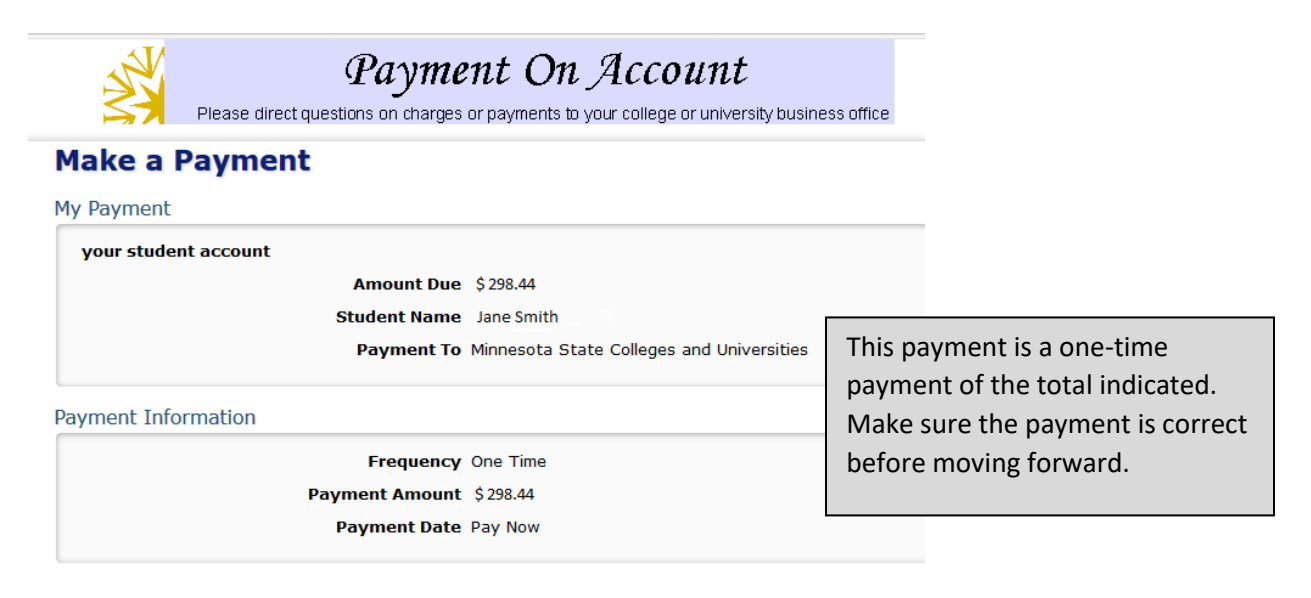

### Contact Information

| First Name<br>Last Name |            |                                          |
|-------------------------|------------|------------------------------------------|
| Company                 | (Optional) |                                          |
| Address 1               |            |                                          |
| Address 2               | (Optional) | Enter in student information with        |
| City/Town               |            | first/last name, mailing address,        |
| State/Province/Region   |            | country, phone number and email address. |
| Zip/Postal Code         |            |                                          |
| Country                 |            |                                          |
| Phone Number            |            |                                          |
| Email Address           |            |                                          |

| Payment Method                  |                                                                                                    |                                                                                                    |
|---------------------------------|----------------------------------------------------------------------------------------------------|----------------------------------------------------------------------------------------------------|
|                                 | Sample Check 12<br>123 Main St.<br>Anytown, MO 12345 DATE<br>PAY TO THES<br>ONDER OFS<br><br>MEMOS<br>MEMOS | ARS                                                                                                    |
| Click Continue to move forward. | Bank Routing Number                                                                                                    | Bank Routing Number is a specific 9-digit<br>number that equals an address for your<br>bank. It is used for electronic transactions.                                                            |
|                                 | Bank Account Type  Checking  Savings This is a business account                                                                                                    | <ul> <li>Bank Account Number is a 10-12 digit<br/>number that identifies your personal bank<br/>account.</li> <li>Bank Account Type: Type of account<br/>Checking or Savings account</li> </ul> |
| Continue                        | 2                                                                                                    |                                                                                                    |

11) If you would like to use a Credit or Debit card for your payment, choose the radial button next to Pay by Credit/Debit Card (see Step 10). You will have the same information to provide until the Payment Method section. <u>Here you will provide: Card Number, Expiration Date (month/year),</u> <u>Card Security Code (3-digit number on back of card), and your Billing Address.</u> Click Continue when complete.

| Payment Metho                   | Card Number                                                                      | Credit Card Number is a specific number<br>for your type of credit card. Double & triple<br>check that the numbers are correct. <i>HTC</i><br><i>does NOT accept American Express.</i> |
|---------------------------------|----------------------------------------------------------------------------------|----------------------------------------------------------------------------------------------------|
| Click Continue to move forward. | Expiration Date Month Vear Vear                                                  | <b>Expiration date</b> is the month/year that your card expires.                                                                                                    |
|                                 | Card Billing Address  Use my contact information address Use a different address | <b>Card Security Code:</b> 3-digit security code located on the back of your credit/debit card.                                                                                        |
| Continue                        | ncel                                                                             | <b>Card Billing Address</b> is the billing address<br>for the card holder (may use contact<br>address entered or enter different address.                                              |

- 12) You will see a message: **Payment Successful**. This will also include a summary of the payment information along with a confirmation number of the transaction. Please keep this for your records by printing or saving a screen shot of the receipt.
- 13) When you exit the window after payment, you will see the following message:

# Thank You

Payments (check or credit card) will normally be applied to your college/university account immediately. You may review your account by returning to your school's website. If payment is not reflected on your account after 3 hours, please contact your school's Business Office.

All Questions on charges and payments should be directed to your school's Business Office. After hours, questions may be addressed by calling 1-877-GO MNSCU (1-877-466-6728).